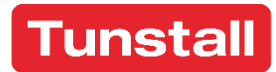

# Universalsensor

61005/30 Installationsanleitung

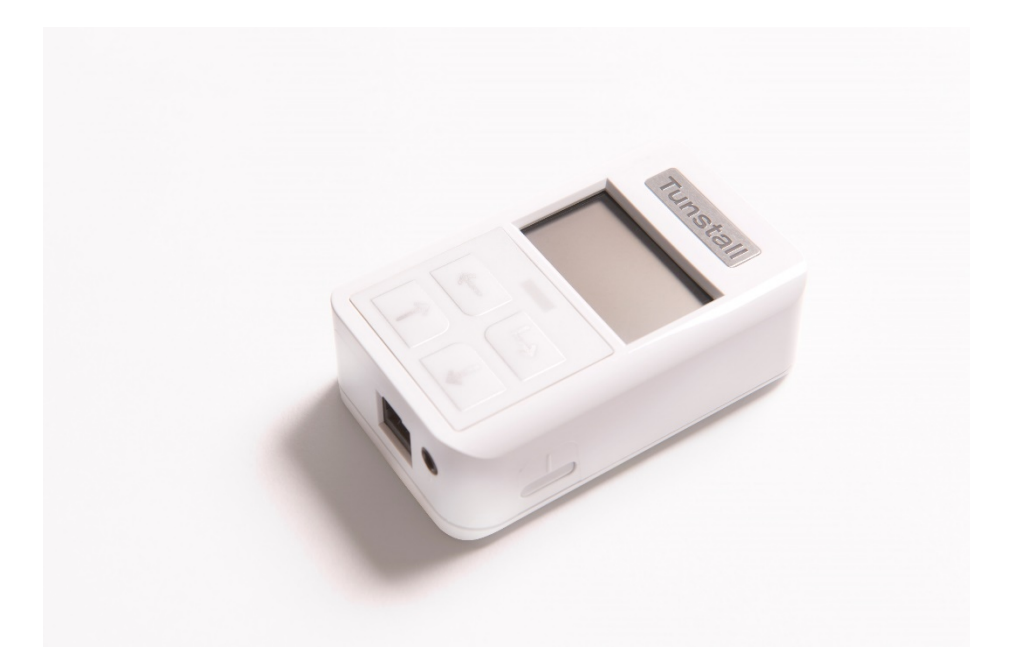

Tunstall GmbH Orkotten 66, 48291 Telgte DE.info@tunstall.com www.tunstall.de 00 8803 79, Rev. 5.0, 12/21, Hardware-Rev.: D3; Firmware-Rev.: 421V0R1.20

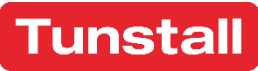

Unsere Politik der ständigen Weiterentwicklung bedeutet, dass sich Produktspezifikationen und Aussehen ohne Vorankündigung ändern können. Tunstall übernimmt keine Verantwortung für etwaige Fehler und Auslassungen in diesem Dokument.

© 2021 Tunstall GmbH

## Inhaltsverzeichnis

| 1.   | Der Universalsensor                                             | 4  |
|------|-----------------------------------------------------------------|----|
| 2.   | Erste Schritte                                                  | 6  |
| Lief | erumfang                                                        | 6  |
| Inst | allation                                                        | 6  |
| Der  | Universalsensor entsperren                                      | 7  |
| Spra | ache auswählen                                                  | 8  |
| 3.   | Konfigurationsmenü                                              | 9  |
| Aus  | wahlmodus                                                       | 10 |
| Ехр  | erten-Modus                                                     | 13 |
| Bati | terie                                                           | 14 |
| ALB  | – Automatischer Ruf bei schwacher Batterie                      | 15 |
| AP - | – Funkstreckenüberwachung                                       | 15 |
| Stat | tus der Batterie                                                | 16 |
| Nac  | hricht senden                                                   | 17 |
| Zus  | ammenfassung                                                    | 19 |
| Info | ))                                                              | 20 |
| 4.   | Betriebsart "Notruf von verdrahteten Geräten"                   | 21 |
| CO-  | Melder                                                          | 21 |
| Enu  | resis-Sensor                                                    | 22 |
| Gas  | detektor                                                        | 23 |
| Har  | ndsender                                                        | 24 |
| Rau  | ichmelder                                                       | 25 |
| 5.   | Betriebsart "Eigenständige Sensoren"                            | 26 |
| Uni  | versalssenor mit Bettsensor als Bett-Belegungssensor            | 26 |
| Uni  | versalsensor als Türwächter                                     | 32 |
| 6.   | Betriebsart "Ereignisse"                                        | 34 |
| Virt | uelles Bett (Ereignisse "im Bett", "aus dem Bett")              | 34 |
| Tür  | kontakt (Ereignisse "Tür geöffnet", "Tür geschlossen")          | 36 |
| 7.   | An/Aus-Schalter                                                 | 38 |
| 8.   | Auf Werkseinstellungen zurücksetzen                             | 40 |
| 9.   | So programmieren Sie das Tunstall-System                        | 41 |
| 10.  | Wartung & Batteriewechsel                                       | 42 |
| Wa   | rtungsinformation                                               | 42 |
| Sigr | nalisierung, wenn die Batterie des Universalsensors schwach ist | 42 |
| Die  | Batterie wechseln                                               | 42 |
| 11.  | Entsorgung                                                      | 44 |
| 12.  | Technische Daten                                                | 45 |
| 13.  | Konformität und Standards                                       | 46 |
| Ver  | einfachte EU-Konformitätserklärung                              | 46 |

## 1. Der Universalsensor

Der Universalsensor dient als Funkschnittstelle zwischen verdrahteten Geräten und folgenden Tunstall-Systemen:

- 1. Lifeline Smart Hub, Lifeline Vi-Modelle, Lifeline Vi+, Lifeline GSM
- 2. Alle Funkempfänger-T und -T UP
- 3. CareAssist

Der Universalsensor hat 3 Betriebsarten:

- 1. Notrufe von verdrahteten Geräten
  - o CO-Melder
  - o Enurese
  - o Gasdetektor
  - o Handsender
  - o Rauchmelder
- 2. Eigenständige Sensoren
  - Bett-Belegung
  - o Türwächter
- 3. Ereignisse
- Virtuelles Bett
- o Türkontakt

Über die eingebauten Tasten kann der Universalsensor so programmiert werden, dass er eine Nachricht an das Tunstall-System sendet, die angibt, mit welchem Gerätetyp er verbunden ist. Wenn das angeschlossene Gerät ausgelöst wird, sendet der Universalsensor die entsprechende Meldung und liefert dem Rufempfänger (z.B. Servicezentrale) Informationen, um entsprechend zu reagieren.

Achtung, Ausnahme! Funkempfänger-T und -T UP leiten Rufe des Universalsensors ohne Angabe des Gerätetyps weiter. Die angezeigte Rufart in der Rufanlage hängt von der Einstellung der Rufanlage ab.

Die Verantwortung für die Eignung und Normkonformität der an den Universalsensor angeschlossenen Geräte liegt beim Dienstanbieter.

### Abbildung des Universalsensors

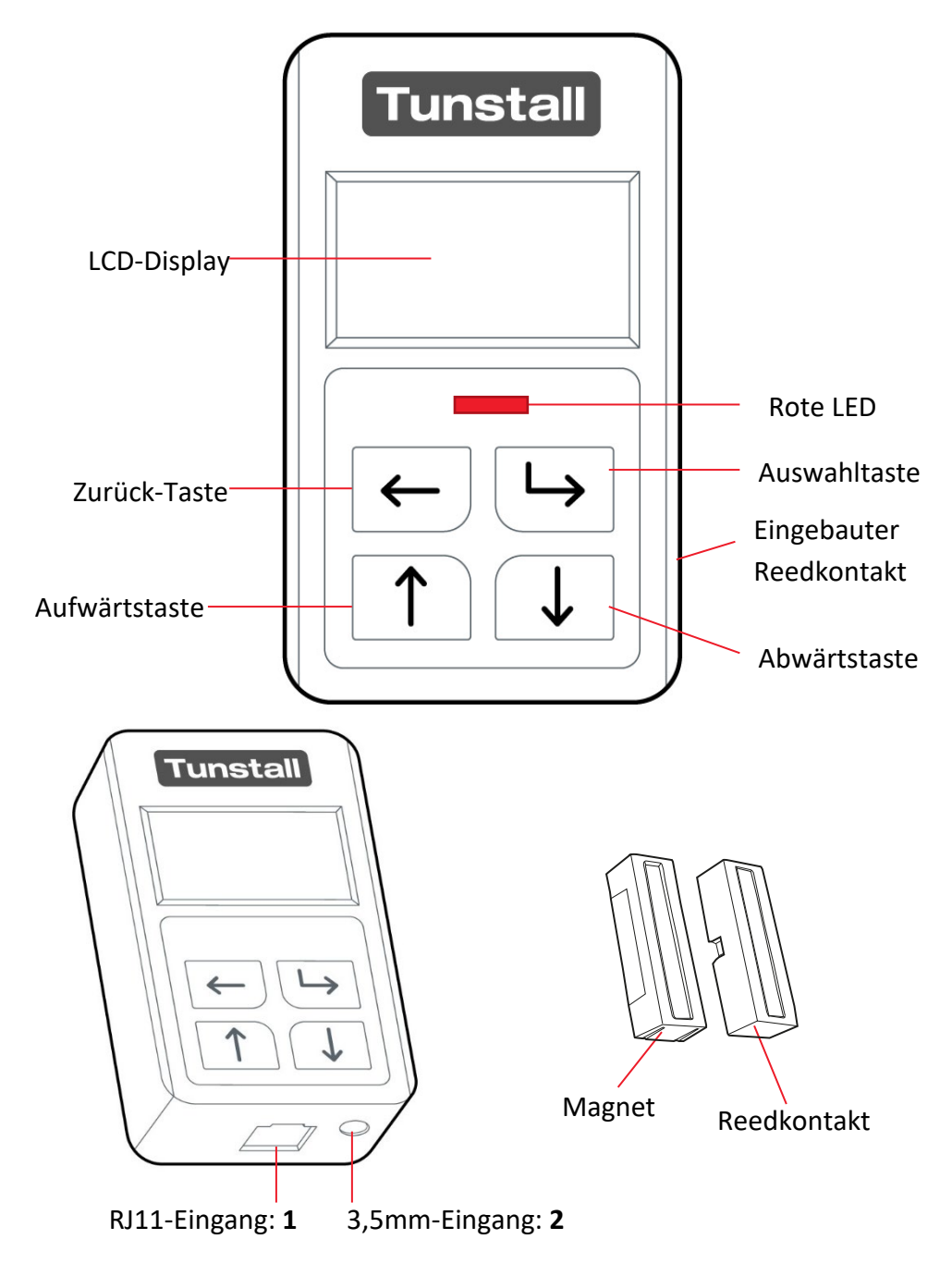

## 2. Erste Schritte

### Lieferumfang

| 1 | Universalsensor                                                                            |
|---|--------------------------------------------------------------------------------------------|
| 1 | AA 3,6 V Batterie EVE ER14505V                                                             |
| 1 | Magnet-/Reedkontakt-Set bestehend aus einem Magneten und einem Reedkontakt und 4 Schrauben |
| 2 | Klettverschlüsse                                                                           |
| 1 | Leitung mit RJ11-Stecker                                                                   |

## Installation

Der Universalsensor muss in einer sauberen, trockenen Umgebung installiert werden und darf für eine optimale Funkleistung nicht in der Nähe von metallischen Oberflächen montiert werden.

Der Universalsensor kann mit den integrierten Schlüssellochschlitzen oder den mitgelieferten Klettverschlüssen an der Wand befestigt werden. Der Installateur sollte eine geeignete Methode wählen.

### Den Universalsensor entsperren

Um den Universalsensor zu entsperren:

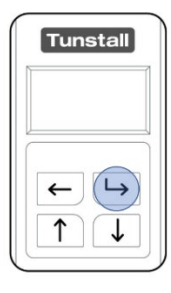

Drücken Sie einmal auf die Auswahltaste, um das Display "aufzuwecken", damit eine Anzeige im Display erscheint.

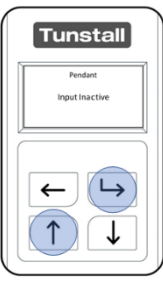

Drücken und halten Sie die Auswahltaste und gleichzeitig die Aufwärtstaste gedrückt, bis "Einstellungen ändern?" oder "Change Settings?" im Display erscheint.

| Tunstall         |
|------------------|
| Change Settings? |
| F 4              |
|                  |
| $\leftarrow$     |
|                  |
|                  |

Drücken Sie die Auswahltaste, um zu bestätigen, dass Sie Einstellungen ändern möchten.

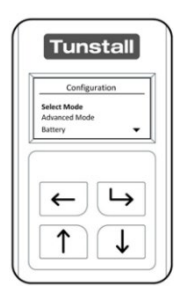

Der Universalsensor ist entsperrt und kann nun konfiguriert werden.

## Sprache auswählen

In der Werkseinstellung des Universalsensors ist Englisch als Sprache für die Displayanzeige eingestellt. Um die Sprache zu ändern, gehen Sie wie folgt vor:

| Select Mode<br>Advanced Mode |   |
|------------------------------|---|
|                              |   |
| ←)                           | 4 |
|                              |   |

Nachdem Sie den Universalsensor entsperrt haben, wird das Konfigurationsmenü angezeigt.

| comgarotteri |        |
|--------------|--------|
| Select Mode  |        |
| Battery      | -      |
| ← L          | →<br>↓ |

Wählen Sie "Language/Country" ("Sprache/Land") aus dem Konfigurationsmenü aus, indem Sie die Abwärtstaste so oft drücken, bis "Language/Country" markiert ist.

Dann drücken Sie die Auswahltaste.

| Tunstall               |  |
|------------------------|--|
| Language/Country       |  |
| Dansk DK<br>Deutsch DE |  |
| English UK 🛛 👻         |  |
|                        |  |

Im Menü "Language/Country" ("Sprache/Land") werden alle einstellbaren Sprachen angezeigt. Navigieren Sie durch die Liste mit der Aufwärtstaste oder der Abwärtstaste. Drücken Sie auf die Auswahltaste, um die markierte Sprache auszuwählen.

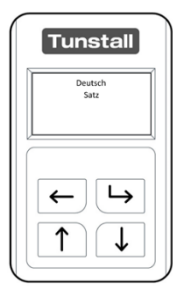

Der Universalsensor bestätigt im Display, dass die ausgewählte Sprache eingestellt wurde. Wenn der Vorgang abgeschlossen ist, kehrt der Universalsensor in der eingestellten Sprache zum Konfigurationsmenü zurück.

## 3. Konfigurationsmenü

Das Konfigurationsmenü ist geöffnet, nachdem **der Universalsensor entsperrt wurde**, und enthält eine Liste der Optionen, die eingestellt werden können.

| Menü             | Bedeutung                                             |
|------------------|-------------------------------------------------------|
| Auswahlmodus     | Dient zur Auswahl des Sensortyps, als der der         |
|                  | Universalsensor arbeiten soll.                        |
| Experten-Modus   | Hier können Änderungen in Abhängigkeit vom            |
|                  | gewählten Typ vorgenommen werden. Verfügbare          |
|                  | Optionen sind:                                        |
|                  | • Kontakttyp                                          |
|                  | • Eingang                                             |
|                  | An/Aus-Schalter                                       |
|                  | • Sensor Typ                                          |
|                  | • Zeiten einstellen                                   |
|                  | Alarm wiederholen                                     |
|                  | Durchlaufzeit                                         |
| Batterie         | Dient zum Konfigurieren der                           |
|                  | Funkstreckenüberwachung (AP) und des                  |
|                  | automatischen Rufs bei schwacher Batterie (ALB)       |
|                  | und zeigt den Status der wechselbaren Batterie an.    |
| Language/Country | Zeigt eine Liste der einstellbaren Display-Sprachen   |
|                  | des Universalsensors an.                              |
| Nachricht senden | Sendet eine Test-Funknachricht des eingestellten      |
|                  | Sensortyps (siehe Seite 17) von dem Universalsensor   |
|                  | an das Tunstall-System. Bei entsprechender            |
|                  | Konfiguration wird ein Notruf am Tunstall-System      |
|                  | ausgelöst.                                            |
| Zusammenfassung  | Zeigt die aktuelle Konfiguration des Universalsensors |
|                  | an.                                                   |
| Info             | Zeigt die installierte Firmware-Revision an.          |
| Verlassen        | Verlässt das Konfigurationsmenü und versetzt den      |
|                  | Universalsensor in die konfigurierte Betriebsart.     |

## Auswahlmodus

"Auswahlmodus" dient zur Auswahl des Sensortyps, als der der Universalsensor arbeiten soll.

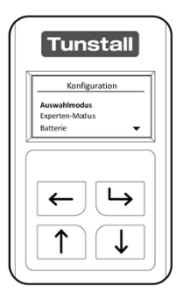

Nachdem Sie den Universalsensor entsperrt haben, wird das Konfigurationsmenü angezeigt.

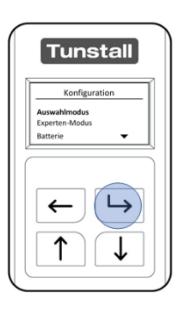

Beim Öffnen des Konfigurationsmenüs wird das Menü "Auswahlmodus" direkt markiert. Um das markierte Menü zu öffnen, drücken Sie die Auswahltaste.

Der Universalsensor kann so konfiguriert werden, dass er an ein Tunstall-System als folgende Gerätetypen sendet:

#### Gerätetyp

#### **CO-Melder**

Wenn der Universalsensor an einen CO-Melder von einem Drittanbieter angeschlossen werden soll, um bei Kohlenmonoxid-Erkennung einen Notruf per Funk an das Tunstall-System zu melden.

#### Enurese

Wenn der Universalsensor an einen entsprechenden Enuresis-Sensor angeschlossen werden soll, um bei Erkennung von Feuchtigkeit einen Notruf per Funk an das Tunstall-System zu melden.

#### Gasdektor

Wenn der Universalsensor an einen Gasdetektor eines Drittanbieters angeschlossen werden soll, um bei Erkennung von Gas einen Notruf per Funk an das Tunstall-System zu melden.

#### Handsender

Wenn der Universalsensor an einen Taster von einem Drittanbieter angeschlossen werden soll, um einen Notruf per Funk an das Tunstall-System zu melden, wenn der Taster von dem Teilnehmer gedrückt wird.

#### Gerätetyp

#### Rauchmelder

Wenn der Universalsensor an einen Rauchmelder von einem Drittanbieter angeschlossen werden soll, um bei Erkennung von Rauch einen Notruf per Funk an das Tunstall-System zu melden.

#### **Bett-Belegung**

Wenn der Universalsensor an einen Bett- oder Stuhlsensor angeschlossen werden soll und somit als Bett-/Stuhl-Belegungssensor genutzt werden soll. Der Bett-/Stuhl-Belegungssensor sendet einen Notruf an das Tunstall-System, wenn ein Benutzer das Bett/den Stuhl während des Überwachungszeitfensters (z.B. nachts) verlassen hat und nicht innerhalb einer vorkonfigurierten Abwesenheitszeit zurückgekehrt ist.

Er kann auch einen Notruf erzeugen, wenn der Benutzer nicht zu einer bestimmten Zeit in das Bett gegangen ist oder aus dem Bett aufgestanden ist.

#### Türwächter

Wenn der Universalsensor mit den Magneten aus dem Lieferumfang des Universalsensors an einer Tür installiert werden soll, um bei Öffnen der Tür einen Notruf an das Tunstall-System zu senden, d.h. der Teilnehmer ist "abwesend".

#### **Virtuelles Bett**

Wenn der Universalsensor an einen Bett- oder Stuhlsensor angeschlossen werden soll und eine Funk-Ereignismeldung an das Tunstall-System senden soll, wenn ein Benutzer das Bett/den Stuhl belegt hat oder das Bett/den Stuhl verlassen hat.

Der Universalsensor erzeugt keinen Notruf.

#### Türkontakt

Wenn der Universalsensor mit den Magneten aus dem Lieferumfang des Universalsensors an einer Tür installiert werden soll, um Funk-Ereignismeldungen an das Tunstall-System zu senden, wenn die Tür geöffnet oder geschlossen wird. Der Universalsensor erzeugt keinen Notruf.

Wichtiger Hinweis zur Verwendung mit Funkempfänger-T und -T UP: Funkempfänger-T und -T UP leiten Rufe des Universalsensors ohne Angabe des Gerätetyps weiter. Die angezeigte Rufart in der Rufanlage hängt von der Einstellung der Rufanlage ab.

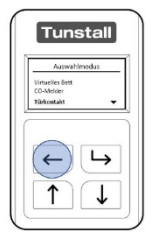

Um nach der Auswahl den Auswahlmodus zu verlassen und in das Konfigurationsmenü zurückzukehren, drücken Sie die Zurück-Taste.

### **Experten-Modus**

So öffnen Sie den Experten-Modus:

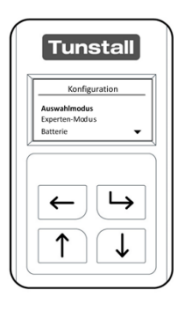

Nachdem Sie den Universalsensor entsperrt haben, wird das Konfigurationsmenü angezeigt.

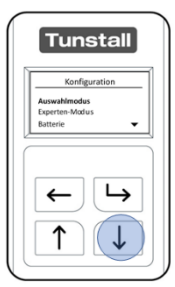

Drücken Sie die Abwärtstaste so oft, bis "Experten-Modus" markiert ist.

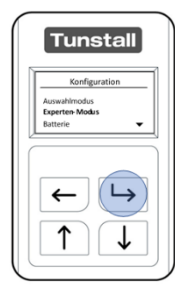

Drücken Sie die Auswahltaste.

| Tunstall                               |
|----------------------------------------|
| Türkontakt                             |
| Kontaktart<br>Eingang<br>Durchlaufzeit |
|                                        |

Die verfügbaren Optionen im Experten-Modus hängen davon ab, was im "Auswahlmodus" konfiguriert wurde. Für mehr Informationen zu den Konfigurationmöglichkeiten im Auswahlmodus lesen Sie Kapitel 4, 5 und 6.

### Batterie

So öffnen Sie das Batterie-Menü:

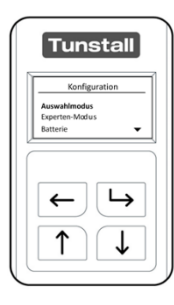

Nachdem Sie den Universalsensor entsperrt haben, wird das Konfigurationsmenü angezeigt.

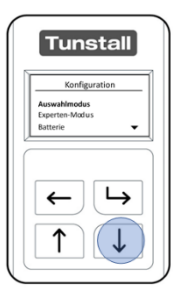

Drücken Sie die Abwärtstaste so oft, bis "Batterie" markiert ist.

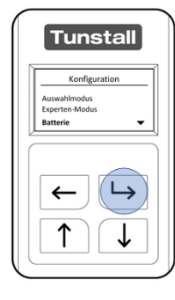

Drücken Sie die Auswahltaste.

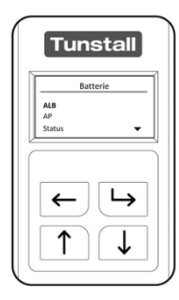

Das Batterie-Menü hat drei Optionen: ALB (automatischer Ruf bei schwacher Batterie), AP (Funkstreckenüberwachung) und Status. Der Universalsensor kann entweder im Modus "ALB" oder im Modus "AP" arbeiten. Hinweis Modus AP" schließt den Modus ALB" ein siehe

Hinweis! Modus "AP" schließt den Modus "ALB" ein, siehe Seite 15.

## ALB – Automatischer Ruf bei schwacher Batterie

Wenn die Batterie schwach ist, sendet der Universalsensor ein spezielles Signal an

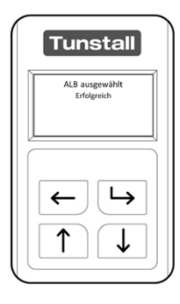

das zugeordnete Tunstall-System. Wie das Tunstall-System diese Meldung signalisiert, lesen Sie auf Seite 42.

Die Batterie sollte innerhalb von 2 Wochen nach Erhalt einer solchen automatischen Warnung bei schwacher Batterie ausgetauscht werden. Die automatische Warnung bei schwacher Batterie wird alle 7 Tage oder bei einer Funkmeldung erzeugt, bis die Batterie leer ist.

### AP – Funkstreckenüberwachung

Hinweis! Die Funktion Funkstreckenüberwachung ist in Verbindung mit dem CareAssist nicht verfügbar.

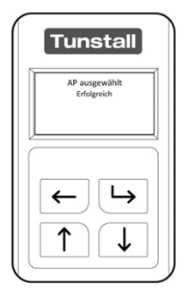

Wenn der Universalsensor auf "AP" eingestellt ist, hat er zusätzlich zu der Funktion "Automatischer Ruf bei schwacher Batterie" die Funktion "Funkstreckenüberwachung".

Die Funkstreckenüberwachung ist verfügbar in Verbindung mit Lifeline Hausnotrufgeräten sowie den Funkempfängern-T und –T UP. Die Funkstreckenüberwachung prüft die Funktionsfähigkeit des Universalsensors. Bei Aktivierung dieser Funktion sendet der

Universalsensor alle 4 Stunden ein Signal an das Tunstall-System.

Wenn das Tunstall-System eine bestimmte Anzahl (abhängig vom Tunstall-System, siehe Dokumente zu dem Tunstall-System) aufeinander folgende Funkstreckenmeldungen nicht erhält, löst es einen Ruf "Keine Funkverbindung" aus. Dieser Ruf bedeutet, dass der Universalsensor defekt ist oder sich außerhalb der Reichweite zu dem Tunstall-System befindet oder die Batterie entnommen wurde.

Hinweis! Funkempfänger-T und -T UP leiten Rufe des Universalsensors ohne Angabe der Rufart weiter. Ein Ruf der Funkstreckenüberwachung wird deshalb genauso angezeigt wie ein Ruf des angeschlossenen Gerätes.

Wenn der Universalsensor auf "Funkstreckenüberwachung (AP)" eingestellt ist und nicht mehr mit dem Tunstall-System benutzt werden soll, muss er aus dem Speicher des Tunstall-Systems gelöscht werden. Sonst werden Fehlalarme ausgelöst.

### Status der Batterie

Über das Menü "Status" kann der Zustand der internen Batterie überprüft werden. Die Batterie meldet entweder "Normal" oder "Niedrig". Wenn "Niedrig" angezeigt wird, sollte die Batterie gewechselt werden, und der Universalsensor hat bereits eine Meldung bei schwacher Batterie gesendet.

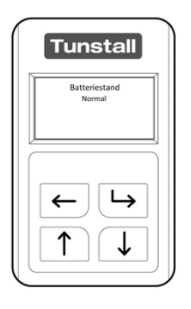

Batteriestand: Normal

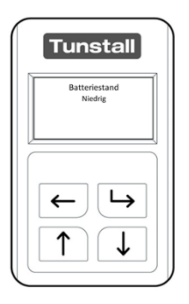

Batteriestand: Niedrig

## Nachricht senden

Nachdem der Universalsensor konfiguriert wurde, müssen Sie die Verbindung von dem Universalsensor zu dem Tunstall-System testen. Dieses können Sie über das Menü "Nachricht senden" durchführen.

Nachdem Sie den Universalsensor entsperrt haben, wird das Konfigurationsmenü angezeigt.

|   | Tunstall                                   |
|---|--------------------------------------------|
| D | Konfiguration                              |
|   | Auswahlmodus<br>Experten-Modus<br>Batterie |
|   | ← ↓                                        |
|   | $\boxed{\uparrow}$                         |

Drücken Sie die Abwärtstaste so oft, bis "Nachricht senden" markiert ist. Drücken Sie die Auswahltaste.

|    | Tunstall           |
|----|--------------------|
| 11 | Nachricht senden   |
|    | Handsender erkannt |
|    | ← →                |
|    |                    |

Der Universalsensor zeigt an, welche Funknachrichten er senden kann. Die zur Verfügung stehenden Meldungen hängen davon ab, in welcher Betriebsart der Universalsensor arbeitet, d.h. was im Auswahlmodus eingestellt ist. Um die markierte Meldung zu senden, drücken Sie die Auswahltaste. Um das Menü zu verlassen, ohne eine Nachricht zu senden, drücken Sie die Zurück-Taste.

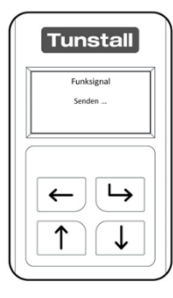

Nach dem Drücken der Auswahltaste sendet der Universalsensor die Funknachricht zu dem Tunstall-System.

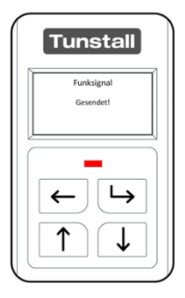

Wenn die Funknachricht gesendet wurde, wird folgender Status im Display angezeigt: "Gesendet!". Wenn der Universalsensor für das Tunstall-System korrekt **konfiguriert** ist, empfängt das Tunstall-System die gesendete Nachricht.

Hinweis! Die Funktion "Nachricht senden" reicht als Funktionstest nicht aus. Lösen Sie immer einen Ende-zu-Ende Testnotruf zu dem Notrufempfänger (z.B. Servicezentrale) aus, indem Sie das am Universalsensor angeschlossene Gerät auslösen.

## Zusammenfassung

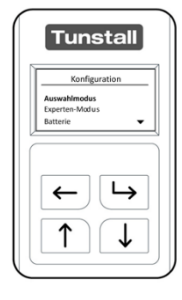

Nachdem Sie den Universalsensor entsperrt haben, wird das Konfigurationsmenü angezeigt.

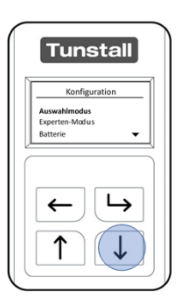

Drücken Sie die Abwärtstaste so oft, bis "Zusammenfassung" markiert ist. Drücken Sie die Auswahltaste.

| Tunstall                                                 |
|----------------------------------------------------------|
| Handsender<br>Eingang 2<br>Kontakt NO<br>ALB Aktiviert + |
|                                                          |

Der Gerätetyp und die eingestellte Konfiguration werden angzeigt. Mit der Abwärtstaste navigieren Sie durch die Liste.

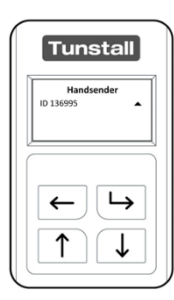

Am Ende der Liste wird die Funksender-ID angezeigt.

Nach 8 Sekunden kehrt der Universalsensor in den Konfigurationsmodus zurück.

## Info

In dem Menü "Info" wird angezeigt, welche Firmware-Revision installiert ist.

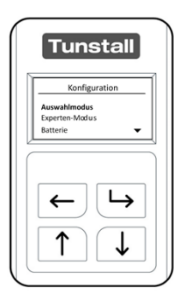

Nachdem Sie den Universalsensor entsperrt haben, wird das Konfigurationsmenü angezeigt.

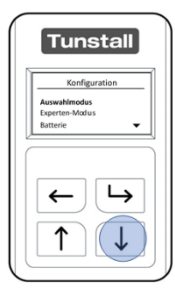

Drücken Sie die Abwärtstaste so oft, bis "Info" markiert ist. Drücken Sie die Auswahltaste.

| Tunstall                               |   |
|----------------------------------------|---|
| Info                                   | 1 |
| 421V0R1.14 (60C5)<br>RSID=00, RSCNT=03 |   |
|                                        |   |

Der Universalsensor zeigt die installierte Firmware-Revision an.

Nach 4 Sekunden kehrt er in den Konfigurationsmodus zurück.

## 4. Betriebsart "Notruf von verdrahteten Geräten"

## CO-Melder

| <b>CO-Melder</b>                          | Verwendung mit:                                                                                                    |
|-------------------------------------------|----------------------------------------------------------------------------------------------------|
| Wählen Sie "CO-Melder" als Gerätetyp,     | • Lifeline Smart Hub                                                                                                    |
| wenn der Universalsensor an einen CO-     | • Lifeline Vi                                                                                                    |
| Melder von einem Drittanbieter            | • Lifeline Vi+                                                                                                    |
| angeschlossen werden soll, um bei         | • Lifeline GSM                                                                                                    |
| Kohlenmonoxid-Erkennung einen Notruf      | • Funkempfänger-T                                                                                                    |
| per Funk an das Tunstall-System zu        | • Funkempfänger-T UP                                                                                                    |
| melden.                                   | • CareAssist                                                                                                    |
| Gesendete Funknachricht:<br>• CO-Detektor | Hinweis! Funkempfänger-T und -T UP<br>leiten Rufe des Universalsensors ohne<br>Angabe des Gerätetyps weiter. Die<br>angezeigte Rufart in der Rufanlage<br>hängt von der Einstellung der<br>Rufanlage ab. |

- Nachdem Sie den Universalsensor entsperrt haben und den "Auswahlmodus" geöffnet haben, navigieren Sie mit der Aufwärtstaste und/oder der Abwärtstaste durch die Liste.
- 2. Wenn "CO-Melder" markiert ist, drücken Sie die Auswahltaste.
- Der Universalsensor bestätigt mit "CO-Melder Sensor eingestellt", dass er jetzt so konfiguriert ist, dass er mit dem Gerät eines Drittanbieters als CO-Melder verwendet wird.

Konfigurationsvorschlag: Dieser kann im **"Experten-Modus"** geändert werden.

| Kontakttyp | NC (Öffner-Kontakt) |
|------------|---------------------|
| Eingang    | Eingang 1           |

Der Universalsensor kann nun an einen CO-Melder mit einem Öffnerrelais (separat kaufen) angeschlossen und dem Tunstall-System zugeordnet werden. Vor dem Verlassen der Wohnung müssen Sie einen Testruf durchführen.

### **Enuresis-Sensor**

| Enurese                                                                                                    |                                                                                                    |
|----------------------------------------------------------------------------------------------------|----------------------------------------------------------------------------------------------------|
|                                                                                                    | Verwendung mit:                                                                                                    |
| Wählen Sie "Enurese" als Gerätetyp,<br>wenn der Universalsensor an einen<br>entsprechenden Enuresis-Sensor<br>angeschlossen werden soll, um bei<br>Erkennung von Feuchtigkeit einen<br>Notruf per Funk an das Tunstall-System<br>zu melden.<br>Gesendete Funknachricht: | <ul> <li>Lifeline Smart Hub</li> <li>Lifeline Vi</li> <li>Lifeline Vi+</li> <li>Lifeline GSM</li> <li>Funkempfänger-T</li> <li>Funkempfänger-T UP</li> <li>CareAssist</li> </ul>                         |
| • Enuresis                                                                                                    | Hinweis! Funkempfänger-T und -T UP<br>leiten Rufe des Universalsensors ohne<br>Angabe des Gerätetyps weiter. Die<br>angezeigte Rufart in der Rufanlage<br>hängt von der Einstellung der<br>Rufanlaae ab. |

- Nachdem Sie den Universalsensor entsperrt haben und den "Auswahlmodus" geöffnet haben, navigieren Sie mit der Aufwärtstaste und/oder der Abwärtstaste durch die Liste.
- 2. Wenn "Enurese" markiert ist, drücken Sie die Auswahltaste.
- 3. Der Universalsensor bestätigt mit "Enurese Sensor eingestellt", dass er jetzt so konfiguriert ist, dass er mit dem Gerät eines Drittanbieters als Enuresis-Sensor verwendet wird.

Konfigurationsvorschlag: Dieser kann im **"Experten-Modus"** geändert werden.

| Alarmschwelle   | Niedrig / Hoch                                |
|-----------------|-----------------------------------------------|
| An/Aus Schalter | Auto-An (30min) (Erklärung siehe ab Seite 38) |

Der Universalsensor kann nun an den Enuresis-Sensor eines Drittanbieters angeschlossen und dem **Tunstall-System** zugeordnet werden. Vor dem Verlassen der Wohnung müssen Sie einen Testruf durchführen.

### Gasdetektor

| Gasdektor                                                                                                    |                                                                                                    |
|----------------------------------------------------------------------------------------------------|----------------------------------------------------------------------------------------------------|
| Wählen Sie "Gasdetektor" als Gerätetyp,<br>wenn der Universalsensor an einen<br>Gasdetektor eines Drittanbieters<br>angeschlossen werden soll, um bei<br>Erkennung von Gas einen Notruf per<br>Funk an das Tunstall-System zu melden.<br>Gesendete Funknachricht:<br>• Naturgas | <ul> <li>Verwendung mit:</li> <li>Lifeline Smart Hub</li> <li>Lifeline Vi</li> <li>Lifeline Vi+</li> <li>Lifeline GSM</li> <li>Funkempfänger-T</li> <li>Funkempfänger-T UP</li> <li>CareAssist</li> </ul> |
|                                                                                                    | leiten kuje des Universalsensors ohne<br>Angabe des Gerätetyps weiter. Die                                                                                                    |
|                                                                                                    | angezeigte Rufart in der Rufanlage                                                                                                    |
|                                                                                                    | hängt von der Einstellung der                                                                                                    |
|                                                                                                    | Rufanlage ab.                                                                                                    |

- Nachdem Sie den Universalsensor entsperrt haben und den "Auswahlmodus" geöffnet haben, navigieren Sie mit der Aufwärtstaste und/oder der Abwärtstaste durch die Liste.
- 2. Wenn "Gasdetektor" markiert ist, drücken Sie die Auswahltaste.
- 3. Der Universalsensor bestätigt mit "Gasdektor Sensor eingestellt", dass er jetzt so konfiguriert ist, dass er mit dem Gerät eines Drittanbieters als Gasdetektor verwendet wird.

Konfigurationsvorschlag: Dieser kann im **"Experten-Modus"** geändert werden.

| Kontakttyp | NC (Öffner-Kontakt) |
|------------|---------------------|
| Eingang    | Eingang 1           |

Der Universalsensor kann nun an den Gasdetektor eines Drittanbieters

angeschlossen und dem Tunstall-System zugeordnet werden. Vor dem Verlassen der Wohnung müssen Sie einen Testruf durchführen.

### Handsender

| Handsender                                                                                                    |                                                                                                    |
|----------------------------------------------------------------------------------------------------|----------------------------------------------------------------------------------------------------|
| Wählen Sie "Handsender" als Geräteyp,<br>wenn der Universalsensor an einen<br>Taster von einem Drittanbieter<br>angeschlossen werden soll, um einen<br>Notruf per Funk an das Tunstall-System<br>zu melden, wenn der Taster von dem<br>Teilnehmer gedrückt wird. | Verwendung mit:<br>• Lifeline Smart Hub<br>• Lifeline Vi<br>• Lifeline Vi+<br>• Lifeline GSM<br>• Funkempfänger-T<br>• Funkempfänger-T UP<br>• CareAssist                                                |
| Gesendete Funknachricht:<br>• Persönlicher Funksender<br>Aktivierung                                                                                                    | Hinweis! Funkempfänger-T und -T UP<br>leiten Rufe des Universalsensors ohne<br>Angabe des Gerätetyps weiter. Die<br>angezeigte Rufart in der Rufanlage<br>hängt von der Einstellung der<br>Rufanlage ab. |

- Nachdem Sie den Universalsensor entsperrt haben und den "Auswahlmodus" geöffnet haben, navigieren Sie mit der Aufwärtstaste und/oder der Abwärtstaste durch die Liste.
- 2. Wenn "Handsender" markiert ist, drücken Sie die Auswahltaste.
- Der Universalsensor bestätigt mit "Handsender Sensor eingestellt", dass er jetzt so konfiguriert ist, dass er mit dem Gerät eines Drittanbieters als Handsender verwendet wird.

Konfigurationsvorschlag: Dieser kann im **"Experten-Modus"** geändert werden.

| Kontakttyp | NO (Schließer-Kontakt) |
|------------|------------------------|
| Eingang    | Eingang 1              |

Der Universalsensor kann nun an das Gerät eines Drittanbieters angeschlossen und dem Tunstall-System zugeordnet werden. Vor dem Verlassen der Wohnung müssen Sie einen Testruf durchführen.

### Rauchmelder

| Rauchmelder                                                                                                    |                                                                                                    |
|----------------------------------------------------------------------------------------------------|----------------------------------------------------------------------------------------------------|
| Wählen Sie "Rauchmelder" als Geräteyp,<br>wenn der Universalsensor an einen<br>Rauchmelder von einem Drittanbieter<br>angeschlossen werden soll, um bei<br>Erkennung von Rauch einen Notruf per<br>Funk an das Tunstall-System zu melden.<br>Gesendete Funknachricht:<br>• Rauchmelder | <ul> <li>Verwendung mit:</li> <li>Lifeline Smart Hub</li> <li>Lifeline Vi</li> <li>Lifeline Vi+</li> <li>Lifeline GSM</li> <li>Funkempfänger-T</li> <li>Funkempfänger-T UP</li> <li>CareAssist</li> </ul> Hinweis! Funkempfänger-T und -T UP leiten Rufe des Universalsensors ohne Angabe des Gerätetyps weiter. Die angezeigte Rufart in der Rufanlage hängt von der Einstellung der Rufanlage ab. |

- Nachdem Sie den Universalsensor entsperrt haben und den "Auswahlmodus" geöffnet haben, navigieren Sie mit der Aufwärtstaste und/oder der Abwärtstaste durch die Liste.
- 2. Wenn "Rauchmelder" markiert ist, drücken Sie die Auswahltaste.
- Der Universalsensor bestätigt mit "Rauchmelder Sensor eingestellt", dass er jetzt so konfiguriert ist, dass er mit dem Gerät eines Drittanbieters als Rauchmelder verwendet wird.

Konfigurationsvorschlag: Dieser kann im **"Experten-Modus"** geändert werden.

| Kontakttyp | NC (Öffner-Kontakt) |
|------------|---------------------|
| Eingang    | Eingang 1           |

Der Universalsensor kann nun an einen Rauchmelder mit Öffnerrelais (separat kaufen) angeschlossen und dem Tunstall-System zugeordnet werden. Vor dem Verlassen der Wohnung müssen Sie einen Testruf durchführen.

## 5. Betriebsart "Eigenständige Sensoren"

#### Universalssenor mit Bettsensor als Bett-Belegungssensor

#### **Bett-Belegung**

Wählen Sie "Bett-Belegung" als Gerätetyp, wenn der Universalsensor an einen Bett- oder Stuhlsensor angeschlossen werden soll und somit als Bett-/Stuhl-Belegungssensor genutzt werden soll. Der Bett-/Stuhl-Belegungssensor sendet einen Notruf an das Tunstall-System, wenn ein Benutzer das Bett/den Stuhl während des Überwachungszeitfensters (z.B. nachts) verlassen hat und nicht innerhalb einer vorkonfigurierten Abwesenheitszeit zurückgekehrt ist. Er kann auch einen Notruf erzeugen, wenn der Benutzer nicht zu einer bestimmten Zeit in das Bett gegangen ist oder aus dem Bett aufgestanden ist. Wenn der Benutzer aus dem Bett/vom Stuhl aufsteht (während des Überwachungszeitraums), wird der Timer gestartet. Wenn der Timer abläuft, bevor der Benutzer in das Bett/auf den Stuhl zurückgekehrt ist, wird ein Bett-/Stuhl-

Achtung! Funkempfänger-T und -T UP unterscheiden nicht zwischen den drei Rufarten "Bett/Stuhl abwesend", "Bett/Stuhl nicht belegt" und "Bett/Stuhl nicht aufgestanden". Sie lösen in allen Fällen den gleichen Ruf aus. Die angezeigte Rufart in der Rufanlage hängt von der Einstellung der Rufanlage ab.

Verwendung mit:

• Lifeline Vi

• Lifeline Vi+

CareAssist

Lifeline GSM

Lifeline Smart Hub

Funkempfänger-T

Funkempfänger-T UP

Gesendete Funknachrichten:

Bett / Stuhl abwesend

Abwesenheitsfunkalarm ausgelöst.

- Bett/Stuhl nicht belegt
- Bett/Stuhl nicht aufgestanden •

Nachdem Sie den Universalsensor **entsperrt** haben und den **"Auswahlmodus"** geöffnet haben, navigieren Sie mit der Aufwärtstaste und/oder der Abwärtstaste durch die Liste.

| Tunstall      |                   |
|---------------|-------------------|
| Auswahlmodus  |                   |
| Bett-Belegung | -                 |
|               |                   |
|               |                   |
|               |                   |
| (→)           | $( \rightarrow )$ |
|               |                   |
|               | <b>1</b>          |
|               |                   |

Wenn "Bett-Belegung" markiert ist, drücken Sie die Auswahltaste.

| Tunsta                          | all        |
|---------------------------------|------------|
| Bett-Belegun<br>Sensor eingeste | g<br>silit |
|                                 | →<br>↓     |

Der Universalsensor bestätigt, dass er nun als Bett-Belegungssensor konfiguriert ist. Der Universalsensor fordert Sie nun auf, die aktuelle Uhrzeit und das aktuelle Datum einzustellen.

| Tunstall |                                                     |
|----------|-----------------------------------------------------|
| ¢        | Uhr-Einstellung<br>Stunden einstellen<br>00<br>↑↓ ↓ |
|          |                                                     |

Mit der Aufwärtstaste und der Abwärtstaste stellen Sie die Uhrzeit beginnend mit Stunden ein. Es handelt sich um eine 24-Stunden-Uhr (00-23). Zum Bestätigen drücken Sie die Auswahltaste.

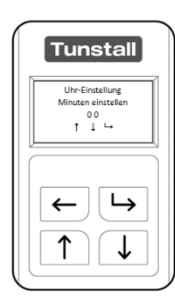

Mit der Aufwärtstaste und der Abwärtstaste stellen Sie die Minuten der aktuellen Uhrzeit ein (00-59). Zum Bestätigen drücken Sie die Auswahltaste.

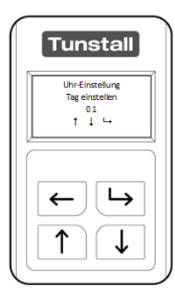

Mit der Aufwärtstaste und der Abwärtstaste stellen Sie den korrekten Tag ein (00-31). Zum Bestätigen drücken Sie die Auswahltaste.

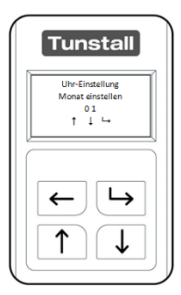

Mit der Aufwärtstaste und der Abwärtstaste stellen Sie den korrekten Monat ein (01-12). Zum Bestätigen drücken Sie die Auswahltaste.

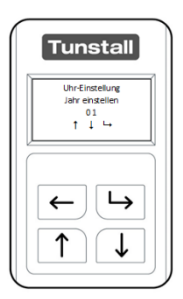

Mit der Aufwärtstaste und der Abwärtstaste stellen Sie das korrekte Jahr ein. Zum Bestätigen drücken Sie die Auswahltaste.

Um den Auswahlmodus zu verlassen, drücken Sie die Zurück-Taste.

Konfigurationsvorschlag: Dieser kann im **"Experten-Modus"** geändert werden.

| Kontakttyp           | NO (Schließer-Kontakt)                               |
|----------------------|------------------------------------------------------|
| Eingang              | Eingang 1                                            |
| Sensor-Typ           | Bett-Sensor oder Stuhl-Sensor (abhängig von der      |
|                      | Anwendung)                                           |
| Aktuelle Uhrzeit     | Prüfen Sie, ob die aktuelle Uhrzeit korrekt ist, und |
| prüfen bei "Zeiten   | drücken Sie die Zurück-Taste, um den Auswahlmodus zu |
| einstellen"          | verlassen.                                           |
| Zeiten einstellen im | Dauer Abwesenheit: Wie lange der Benutzer            |
| Experten-Modus       | aufgestanden sein muss (z.B. 20 Minuten für einen    |

|                   | Badbesuch), bevor ein Notruf ausgelöst wird. Notrufe<br>werden nur zwischen der Abwesenheitsstart- und -<br>stoppzeit oder 24 Stunden am Tag erzeugt, wenn eine<br>kontinuierliche Überwachung gewählt wurde.<br>Einstellung in Sekunden oder Minuten, max. 120 Minuten.<br>Einstellung "Deaktiviert": Kein Notruf bei Abwesenheit<br>Einstellung "Sofortige": Notruf sofort. |
|-------------------|----------------------------------------------------------------------------------------------------|
|                   | <b>Start Abwesenheit:</b> Die Uhrzeit, wann der Sensor aktiviert<br>wird, d.h. die Überwachung beginnt, z.B. um 21.00 Uhr.<br>Hinweis: Für die 24-Stunden-Überwachung sowohl die<br>Abwesenheitsstart- als auch die Stoppzeit auf 00:00 Uhr<br>einstellen.                                                                                                    |
|                   | <b>Stopp Abwesenheit:</b> Die Uhrzeit, wann der Sensor<br>deaktiviert wird, d.h. die Überwachung endet, z.B. um<br>09.00 Uhr. Hinweis: Für die 24-Stunden-Überwachung<br>sowohl die Abwesenheitsstart- als auch die Stoppzeit auf<br>00:00 Uhr einstellen.                                                                                                    |
|                   | Nicht im Bett: Dieses ist die Uhrzeit, wann der Benutzer<br>spätestens im Bett sein sollte, z.B. um 01.00 Uhr. Wenn<br>Sie diese Funktion nicht benutzen wollen, lassen Sie die<br>Einstellung auf 00:00 Uhr stehen, um sie zu deaktivieren.                                                                                                    |
|                   | Nicht aus dem Bett: Dieses ist die Uhrzeit, wann der<br>Benutzer spätestens aus dem Bett aufgestanden sein<br>sollte, z.B. um 11.30 Uhr. Wenn Sie diese Funktion nicht<br>benutzen wollen, lassen Sie die Einstellung auf 00:00 Uhr<br>stehen, um sie zu deaktivieren.                                                                                                    |
|                   | Sommerzeit: An. Durch diese Einstellung "An" findet die Umstellung auf Sommerzeit automatisch statt.                                                                                                    |
| Alarm wiederholen | Hier stellen Sie ein, wie oft der Notruf wiederholt werden<br>soll: 1, 2, 3, 4, 5, 6, 7, 8, 9, 10 Wiederholungen oder keine<br>Wiederholung. Das Wiederholen wird beendet, wenn die<br>konfigurierte Anzahl Wiederholungen erreicht wurde oder<br>wenn der Überwachungszeitraum beendet ist.                                                                                  |
| An/Aus Schalter   | Auto-An (5min) (Erklärung siehe ab Seite 38)                                                                                                    |

Der Universalsensor kann nun an eine Bettsensormatte mit Öffnerrelais (separat kaufen) angeschlossen und dem Tunstall-System zugeordnet werden. Vor dem Verlassen der Wohnung müssen Sie einen Testruf durchführen.

Hinweis! Um eine 24-Stunden-Dauerüberwachung einzustellen, stellen Sie die Zeiten für "Start Abwesenheit" und "Stopp Abwesenheit" auf denselben Wert ein. Beispiel: Start Abwesenheit: 00:00, Stopp Abwesenheit: 00:00

Hinweis! Während des Betriebs in der 24-Stunden-Dauerüberwachung löst der Universalsensor nur einmal pro Abwesenheitszeit einen Notruf aus (wenn der Benutzer nicht in das Bett zurückkehrt). Wenn der Universalsensor in einer Nicht-24-Stunden-Überwachung betrieben wird, löst der Universalsensor jedes Mal, wenn die Abwesenheitszeit erreicht wird, ohne dass der Benutzer in das Bett zurückgekehrt ist, einen Notruf aus. Beispiel: Wenn die Abwesenheitszeit auf 10 Minuten eingestellt ist, löst der Universalsensor alle 10 Minuten einen Notruf aus, bis der Benutzer in das Bett zurückgekehrt ist.

Diese Funktion wurde entwickelt, um sicherzustellen, dass der Benutzer nach einem Abwesenheitsnotruf ins Bett zurückgekehrt ist, zum Beispiel, wenn der Benutzer auf dem Rückweg zu dem Bett hinfällt, nachdem er mit der Servicezentrale beim ersten Bett-Abwesenheits-Notruf gesprochen hat.

#### Bett-Belegungssensor – Sensormatte installieren

#### Bettsensormatte installieren

Die Bettsensormatte muss wie folgt positioniert werden:

- Quer über das Bett
- In 1/3 Höhe der Liegefläche vom Kopfende aus gesehen.
- Auf einem festen Untergrund. Das bedeutet, wenn der Unterbau nicht fest ist, sollte die Sensormatte auf eine geeignete Sperrholzplatte o.ä. montiert werden.

In einem Einzelbett muss eine Bettsensormatte installiert werden. Wenn die Person allein in einem Doppelbett schläft, sollten zwei Bettsensormatten installiert werden. Auf beiden Seiten des Bettes sollte jeweils eine Bettsensormatte wie oben beschrieben platziert werden.

Wenn die Person in einem Doppelbett mit einer anderen Person schläft, dann darf nur eine Bettsensormatte installiert werden, und zwar auf der Seite des Bettes, auf der die zu überwachende Person schläft. Beachten Sie, dass in diesem Fall die Bettsensormatte nicht zuverlässig funktionieren kann, da die korrekte Funktion davon abhängt, dass die andere Person im Bett nicht in den von der Bettsensormatte überwachten Bereich des Bettes gelangt.

#### Stuhlsensormatte installieren

Die Stuhlsensormatte wird normalerweise zwischen dem Sitzkissen, auf dem die Person sitzt, und dem Stuhlgestell installiert. Wenn der Stuhl nicht über ein abnehmbares Kissen/Sitz (oder ähnliches) verfügt, funktioniert die Stuhlsensormatte möglicherweise nicht zuverlässig.

### Universalsensor als Türwächter

| Türwächter                                                                                                    |                                                                                                    |
|----------------------------------------------------------------------------------------------------|----------------------------------------------------------------------------------------------------|
| Wählen Sie "Türwächter" als Gerätetyp,<br>wenn der Universalsensor mit den<br>Magneten aus dem Lieferumfang des<br>Universalsensors an einer Tür installiert<br>werden soll, um beim Öffnen der Tür<br>einen Notruf an das Tunstall-System zu | <ul> <li>Verwendung mit:</li> <li>Lifeline Smart Hub</li> <li>Lifeline Vi</li> <li>Lifeline Vi+</li> <li>Lifeline GSM</li> <li>CareAssist</li> </ul> |
| senden, d.h. der Teilnehmer ist<br>"abwesend".                                                                                                    | <ul><li>Keine Verwendung mit:</li><li>Funkempfänger-T</li></ul>                                                                                      |
| Gesendete Funknachricht:<br>• Teilnehmer abwesend                                                                                                    | <ul> <li>Funkempfänger-T UP</li> </ul>                                                                                                    |

Nachdem Sie den Universalsensor **entsperrt** haben und den **"Auswahlmodus"** geöffnet haben, navigieren Sie mit der Aufwärtstaste und/oder der Abwärtstaste durch die Liste.

- 1. Wenn "Türwächter" markiert ist, drücken Sie die Auswahltaste.
- 2. Der Universalsensor bestätigt mit "Türwächter Sensor eingestellt", dass er jetzt als Türwächter konfiguriert ist.

Konfigurationsvorschlag: Dieser kann im **"Experten-Modus"** geändert werden.

| Kontakttyp     | NC (Öffner-Kontakt)                           |
|----------------|-----------------------------------------------|
| Eingang        | Eingang 1                                     |
| An/Ausschalter | Auto-An (30sek) (Erklärung siehe ab Seite 38) |

Der Universalsensor kann nun mit den Magneten (im Lieferumfang) verwendet und dem Tunstall-System zugeordnet werden. Vor dem Verlassen der Wohnung müssen Sie einen Testruf durchführen.

Bei der Installation mit dem Magneten richten Sie die Unterkante des Magneten an der Unterkante des Universalssensors aus, um sicherzustellen, dass der eingebaute Reedkontakt und der Magnet korrekt ausgerichtet sind.

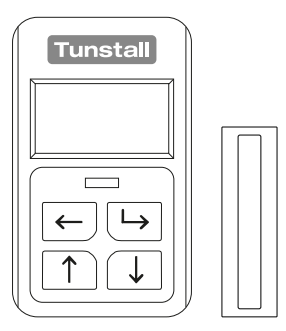

## 6. Betriebsart "Ereignisse"

### Virtuelles Bett (Ereignisse "im Bett", "aus dem Bett")

| Virtuelles Bett                        |                                        |
|----------------------------------------|----------------------------------------|
|                                        | Verwendung für virtuellen              |
| Wählen Sie "Virtuelles Bett" als       | Belegungssensor mit:                   |
| Gerätetyp, wenn der Universalsensor an | Lifeline Vi+                           |
| einen Bett- oder Stuhlsensor           |                                        |
| angeschlossen werden soll und eine     | Verwendung zur Überwachung des         |
| Funk-Ereignismeldung an das Tunstall-  | Wohlbefindes mit:                      |
| System senden soll, wenn ein Benutzer  | Lifeline Vi+                           |
| das Bett/den Stuhl belegt hat oder das | Lifeline Smart Hub                     |
| Bett/den Stuhl verlassen hat.          |                                        |
| Der Universalsensor erzeugt keinen     | Keine Verwendung mit:                  |
| Notruf.                                | Lifeline Vi                            |
|                                        | Lifeline GSM                           |
| Gesendete Funknachrichten:             | <ul> <li>Funkempfänger-T</li> </ul>    |
| Im Bett                                | <ul> <li>Funkempfänger-T UP</li> </ul> |
| Aus dem Bett                           | CareAssist                             |

Nachdem Sie den Universalsensor **entsperrt** haben und den **"Auswahlmodus"** geöffnet haben, navigieren Sie mit der Aufwärtstaste und/oder der Abwärtstaste durch die Liste.

Wenn "Virtuelles Bett" markiert ist, drücken Sie die Auswahltaste.

Der Universalsensor bestätigt mit "Virtuelles Bett Sensor eingestellt", dass er jetzt als Sensor "virtuelles Bett" konfiguriert ist.

Konfigurationsvorschlag: Dieser kann im "Experten-Modus" geändert werden.

| Kontakttyp      | NO (Schließer-Kontakt)                       |
|-----------------|----------------------------------------------|
| Eingang         | Eingang 1                                    |
| Sensortyp       | Bett-Sensor oder Stuhl-Sensor                |
| An/Aus Schalter | Manuell An/Aus (Erklärung siehe ab Seite 38) |

Der Universalsensor kann nun an eine Bett- oder Stuhlsensormatte (separat erhältlich) angeschlossen und dem Tunstall-System zugeordnet werden. Vor dem Verlassen der Wohnung müssen Sie einen Testruf durchführen.

#### Virtuelles Bett – Sensormatte installieren

#### Bettsensormatte installieren

Die Bettsensormatte muss wie folgt positioniert werden:

- Quer über das Bett
- In 1/3 Höhe der Liegefläche vom Kopfende aus gesehen.
- Auf einem festen Untergrund. Das bedeutet, wenn der Unterbau nicht fest ist, sollte die Sensormatte auf eine geeignete Sperrholzplatte o.ä. montiert werden.

In einem Einzelbett muss eine Bettsensormatte installiert werden. Wenn die Person allein in einem Doppelbett schläft, sollten zwei Bettsensormatten installiert werden. Auf beiden Seiten des Bettes sollte jeweils eine Bettsensormatte wie oben beschrieben platziert werden.

Wenn die Person in einem Doppelbett mit einer anderen Person schläft, dann darf nur eine Bettsensormatte installiert werden, und zwar auf der Seite des Bettes, auf der die zu überwachende Person schläft. Beachten Sie, dass in diesem Fall die Bettsensormatte nicht zuverlässig funktionieren kann, da die korrekte Funktion davon abhängt, dass die andere Person im Bett nicht in den von der Bettsensormatte überwachten Bereich des Bettes gelangt.

#### Stuhlsensormatte installieren

Die Stuhlsensormatte wird normalerweise zwischen dem Sitzkissen, auf dem die Person sitzt, und dem Stuhlgestell installiert. Wenn der Stuhl nicht über ein abnehmbares Kissen/Sitz (oder ähnliches) verfügt, funktioniert die Stuhlsensormatte möglicherweise nicht zuverlässig.

## Türkontakt (Ereignisse "Tür geöffnet", "Tür geschlossen")

| Türkontakt                                                                                                    |                                                                                                    |
|----------------------------------------------------------------------------------------------------|----------------------------------------------------------------------------------------------------|
|                                                                                                    | Verwendung für virtuellen                                                                                                    |
| Wählen Sie "Türkontakt" als Gerätetyp,<br>wenn der Universalsensor mit dem<br>Magneten aus dem Lieferumfang des<br>Universalsensors an einer Tür installiert<br>werden sollen, um Funk-<br>Ereignismeldungen an das Tunstall-<br>System zu senden, wenn die Tür<br>geöffnet oder geschlossen wird. Der<br>Universalsensor erzeugt keinen Notruf.<br>Hauptanwendung:<br>Dieser Gerätetyp ist nur ereignisbasiert<br>und erzeugt die für den virtuellen<br>Abwesenheitssensor benötigten<br>Ereignisse "Tür geöffnet" und "Tür<br>geschlossen". Es werden keine Notrufe<br>ausgelöst. Daher kann dieser Gerätetyp<br>nur mit Lifeline-Hausnotrufgeräten<br>verwendet werden, die die Funktion des<br>virtuellen Abwesenheitssensors<br>unterstützen oder zur Überwachung des<br>Wohlbefindens, um die Türaktivität | <ul> <li>Verwendung für virtuellen</li> <li>Abwesenheitssensor mit: <ul> <li>Lifeline Vi+</li> </ul> </li> <li>Verwendung zur Überwachung des Wohlbefindes mit: <ul> <li>Lifeline Vi+</li> <li>Lifeline Smart Hub</li> </ul> </li> <li>Keine Verwendung mit: <ul> <li>Lifeline GSM</li> <li>Funkempfänger-T</li> <li>Funkempfänger-T UP</li> <li>CareAssist</li> </ul> </li> </ul> |
| Wohlbefindens, um die Türaktivität<br>anzuzeigen.                                                                                                    |                                                                                                    |
| Gesendete Funknachrichten:                                                                                                    |                                                                                                    |
| <ul> <li>Tür geöffnet</li> </ul>                                                                                                    |                                                                                                    |
| <ul> <li>Tür geschlossen</li> </ul>                                                                                                    |                                                                                                    |

Т

- Nachdem Sie den Universalsensor entsperrt haben und den 1. "Auswahlmodus" geöffnet haben, navigieren Sie mit der Aufwärtstaste und/oder der Abwärtstaste durch die Liste.
- 2. Wenn "Türkontakt" markiert ist, drücken Sie die Auswahltaste.
- 3. Der Universalsensor bestätigt mit "Türkontakt Sensor eingestellt", dass er jetzt als Türkontakt konfiguriert ist.

Konfigurationsvorschlag: Dieser kann im **"Experten-Modus"** geändert werden.

| Kontakttyp      | NC (Öffner-Kontakt)                           |
|-----------------|-----------------------------------------------|
| Eingang         | Eingang 1                                     |
| An/Aus Schalter | Auto-An (30sek) (Erklärung siehe ab Seite 38) |

Der Universalsensor kann nun mit den Magneten (im Lieferumfang des Universalsensors) und dem Lifeline Hausnotrufgerät verwendet werden. Vor dem Verlassen der Wohnung müssen Sie einen Testruf durchführen.

Bei der Installation mit dem Magneten richten Sie die Unterkante des Magneten an der Unterkante des Universalssensors aus, um sicherzustellen, dass der eingebaute Reedkontakt und der Magnet korrekt ausgerichtet sind.

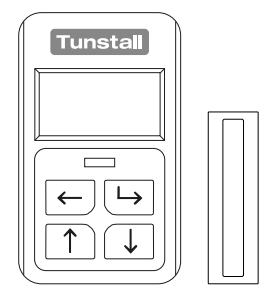

#### Einen Türkontakt anschließen

In manchen Installationen ist es unter Umständen nicht möglich, den Magneten und den Universalsensor nebeneinander zu installieren.

Mit der mitgelieferten Leitung mit RJ11-Stecker verbinden Sie den separaten Reedkontakt mit dem Universalsensor. Der Anschluss der beiden Pole ist beliebig. Der RJ11-Stecker dient zum Anschluss an den Universalsensor.

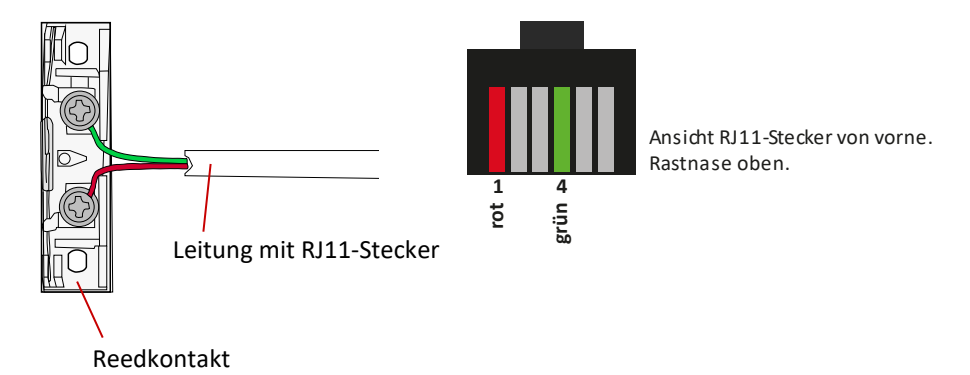

## 7. An/Aus-Schalter

In Verbindung mit den folgenden Betriebsarten kann der Universalsensor so konfiguriert werden, dass er manuell ausgeschaltet werden kann, d.h. dass er keine Ereignisse sendet.

- Enurese
- Bett-Belegung
- Türwächter
- Virtuelles Bett
- Türkontakt

Die Konfiguration wird im **"Experten-Modus"** für den jeweiligen Sensor durchgeführt. Optionen:

| Immer An       | In diesem Modus ist der Sensor immer aktiv; d.h. er  |
|----------------|------------------------------------------------------|
|                | kann nicht ausgeschaltet werden. Der Sensor sendet   |
|                | immer ein Funksignal.                                |
| Manuell An/Aus | In diesem Modus kann der Sensor nur manuell ein-     |
|                | und ausgeschaltet werden.                            |
| Auto-An        | In diesem Modus kann der Sensor manuell ein- und     |
|                | ausgeschaltet werden. Wenn der Sensor jedoch vor     |
|                | Ablauf des Timers (einstellbar) noch nicht           |
|                | eingeschaltet wurde, wird der Sensor nach Ablauf des |
|                | Timers automatisch eingeschaltet.                    |

#### Sensor aus-/einschalten im Modus "Manuell An/Aus" oder "Auto-An"

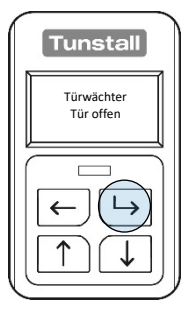

Während der Sensor eingeschaltet ist, ist die rote LED aus. Wenn Sie die Auswahltaste drücken, wird der Zustand des Sensors angezeigt.

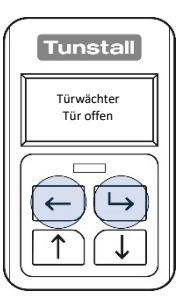

Um den Sensor **auszuschalten**, halten Sie die Auswahltaste gedrückt und drücken zusätzlich die Zurück-Taste für 3 Sekunden.

| Tunstall                  |
|---------------------------|
| Türwächter<br>Deaktiviert |
|                           |

Während der Sensor ausgeschaltet ist, blinkt die rote LED alle 8 Sekunden.

Wenn Sie die Auswahltaste drücken, wird "Sensor Deaktiviert" angezeigt.

| Tunstall                  |
|---------------------------|
| Türwächter<br>Deaktiviert |
|                           |

Um den Sensor manuell **einzuschalten**, halten Sie die Auswahltaste gedrückt und drücken zusätzlich die Zurück-Taste für 3 Sekunden.

## 8. Auf Werkseinstellungen zurücksetzen

Sie können die Einstellungen des Universalsensors auf die Werkseinstellungen zurücksetzen. Der Universalsensor muss dann neu konfiguriert werden, bevor er eingesetzt werden kann.

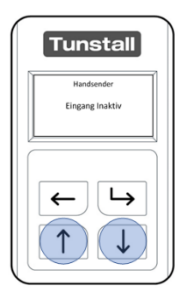

Drücken Sie die Auswahltaste, um das LCD-Display zu aktivieren. Bei aktiviertem LCD-Display halten Sie die Aufwärtstaste zusammen mit der Abwärtstaste 30 Sekunden lang gedrückt.

| Neustar  | t bestätigen? |   |
|----------|---------------|---|
| <b>←</b> |               | 4 |
|          |               |   |
| +        |               |   |
| 1        |               |   |

Nachdem Sie die Tasten 30 Sekunden gedrückt gehalten haben, zeigt das Display: "Neustart bestätigen?". Um abzubrechen, drücken Sie die Zurück-Taste. Um den Universalsensor auf Werkseinstellungen zurückzusetzen, drücken Sie die Auswahltaste.

| Tunstall         |
|------------------|
| Language/Country |
| Dansk DK         |
| Deutsch DE       |
| English UK 🔻     |
|                  |

Nachdem der Universalsensor auf Werkseinstellungen zurückgesetzt wurde, ist Englisch als Sprache eingestellt. Um Deutsch als Sprache einzustellen, öffnen Sie das Menü "Language/Country".

Der Universalsensor muss konfiguriert werden, bevor er eingesetzt werden kann.

## 9. So programmieren Sie das Tunstall-System

#### Lifeline Hausnotrufgeräte

Der Universalsensor kann dem Lifeline Hausnotrufgerät per Plug-and-Play zugeordnet werden. Hierzu müssen Sie das Lifeline Hausnotrufgerät in den Registrierungsmodus versetzen und dann eine Funknachricht von dem Universalsensor auslösen, indem Sie das Gerät (z.B. Schalter, Bettsensormatte) aktivieren, an das der Universalsensor angeschlossen ist.

- 1. Halten Sie die Abstelltaste an dem Hausnotrufgerät so lange gedrückt, bis es piept. Einige Geräte sagen "Programmiermodus" an.
- 2. Halten Sie die Abstelltaste an dem Hausnotrufgerät erneut so lange gedrückt, bis es piept. Einige Geräte sagen "Registrierungsmodus" an.
- Aktivieren Sie den Universalsensor, indem Sie das Gerät (z.B. Schalter, Bettsensormatte) aktivieren, an das der Universalsensor angeschlossen ist. Die LED an dem Universalsensor blinkt, um zu bestätigen, dass eine Funknachricht gesendet wurde.
- Wenn der Universalsensor zugeordnet wurde, piept das Lifeline Hausnotrufgerät. Einige Geräte sagen den Typ des Sensors an, als der der Universalsensor konfiguriert ist, z.B. "Belegungssensor registriert".

#### Andere Tunstall-Systeme

Wie Sie den Universalsensor einem anderen Tunstall-System, d.h. CareAssist oder Funkempfänger-T, zuordnen, entnehmen Sie dem entsprechenden technischen Dokument zu dem System.

## 10. Wartung & Batteriewechsel

### Wartungsinformation

Der Universalsensor enthält keine vom Benutzer zu wartenden Teile. Er enthält eine EVE ER14505V 3,6V Batterie mit einer Lebensdauer von bis zu 5 Jahren (typische Verwendung). Diese Batterie ist wechselbar.

#### Signalisierung, wenn die Batterie des Universalsensors schwach ist

- Hausnotrufgerät löst automatisch einen Hintergrundruf zur Servicezentrale aus.
- LED am Funkempfänger-T blinkt rot.
- CareAssist alarmiert den Benutzer mit der Meldung "Sender Batt. schwach".

#### Die Batterie wechseln

So wechseln Sie die Batterie des Universalsensors:

• Legen Sie den Sensor mit dem Display nach unten auf den Tisch.

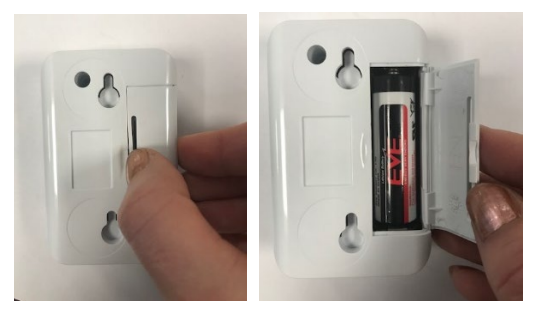

- Entnehmen Sie die eingesetzte. verbrauchte Batterie.
- Setzen Sie eine neue 3,6V AA Batterie ein. Achten Sie dabei auf die richtige Polung. Tunstall empfiehlt die Verwendung der EVE ER14505V.
- Setzen Sie den Batteriefachdeckel wieder ein, indem Sie zuerst die äußeren Haken einlegen und den Deckel dann andrücken. Stellen Sie sicher, dass er fest sitzt.

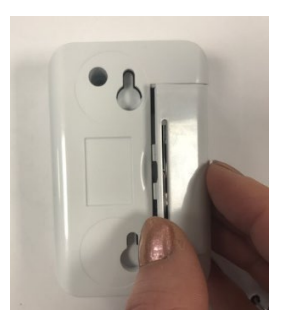

• Der Universalsensor schaltet sich ein und behält seinen bisherigen Betriebsmodus bei.

Hinweis! Nach jedem Batteriewechsel müssen Sie prüfen, ob die Konfiguration für den Benutzer noch passend ist.

Hinweis! Um den Universalsensor zu konfigurieren, müssen Sie die Anweisungen in dieser Installationsanleitung befolgen.

Warnung! Während die Batterie gewechselt wird, kann der Universalsensor keinen Notruf auslösen.

Entsorgungshinweis: Die Altbatterie muss an einer Sammelstelle für Altbatterien abgegeben oder an Tunstall zurückgegeben werden.

## 11.Entsorgung

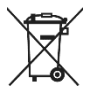

Das nebenstehende Symbol kennzeichnet Elektronikgeräte, die getrennt vom Hausmüll gesammelt und einer umweltgerechten Wiederverwendung zugeführt werden müssen. Altgeräte und Altbatterien können Schadstoffe

enthalten, die der Umwelt und der menschlichen Gesundheit schaden können. Enthaltene Rohstoffe können durch ihre Wiederverwertung einen Beitrag zum Umweltschutz leisten.

Die Batterie des nicht mehr gebrauchsfähigen Universalsensors muss an einer Sammelstelle für Altbatterien abgegeben oder an Tunstall zurückgegeben werden.

Der nicht mehr gebrauchsfähige Universalsensor muss getrennt von der Batterie an einer Sammelstelle für Elektronikgeräte abgegeben oder an Tunstall zurückgegeben werden.

Die Löschung personenbezogener Daten auf dem zu entsorgenden Altgerät muss vom Endnutzer eigenverantwortlich vorgenommen werden.

## 12.Technische Daten

| Abmessungen (HxBxT)                | 80 x 50 x 25 mm                 |
|------------------------------------|---------------------------------|
| Gewicht (inkl. Batterie)           | 75 g                            |
| Anschlussleitung                   | 195 cm                          |
| Abmessungen Magnet (HxBxT)         | 51 x 15 x 12 mm                 |
| Abmessungen Reedkontakt (HxBxT)    | 51 x 15 x 12 mm                 |
| Gehäusefarbe                       | weiß                            |
| Funkfrequenz                       | 869,2125 MHz                    |
| Umgebungstemperatur:               |                                 |
| - Betrieb                          | 0 °C bis 45 °C                  |
| - Lagerung, Transport              | -10 °C bis 50 °C                |
| Funkreichweite abhängig von der    | Bis zu 50 m                     |
| Gebäudestruktur zu Hausnotrufgerät |                                 |
| Funkreichweite abhängig von der    | Bis zu 50 m                     |
| Gebäudestruktur zu CareAssist      |                                 |
| Funkreichweite abhängig von der    | Bis zu 30 m                     |
| Gebäudestruktur zu Funkempfänger-T |                                 |
| Voraussichtliche Lebensdauer der   | Bis zu 5 Jahre bei typischer    |
| wechselbaren Batterie              | Verwendung                      |
| Batterietyp                        | 3,6V Batterie, Mignon AA,       |
|                                    | (EVE ER14505V),                 |
|                                    | Lithium-Thionylchlorid-Batterie |

## 13.Konformität und Standards

| Funkfrequenz:                         | 869,2125 MHz                          |  |
|---------------------------------------|---------------------------------------|--|
|                                       |                                       |  |
| Max. abgestrahlte Sendeleistung:      | < 1 mW effektiv abgestrahlte Leistung |  |
|                                       |                                       |  |
| Einsatzgebiet:                        | Europa                                |  |
|                                       |                                       |  |
| Umweltgruppe:                         | Gruppe 2 – In Gebäuden allgemein      |  |
|                                       |                                       |  |
| EMV:                                  | EN 55032                              |  |
|                                       | EN 301 489-1                          |  |
|                                       | EN 301 489-3                          |  |
|                                       | EN 50130-4                            |  |
|                                       |                                       |  |
| Funk:                                 | EN300 220-3-1                         |  |
|                                       | EN 300 220-2                          |  |
|                                       |                                       |  |
| Sicherheit:                           | EN60950-1                             |  |
|                                       |                                       |  |
| Design, Herstellung, Installation und | ISO 9001:2015                         |  |
| Service:                              |                                       |  |

### Vereinfachte EU-Konformitätserklärung

Tunstall erklärt, dass der Universalsensor der Richtlinie 2014/53/EU entspricht. Der vollständige Text der EU-Konformitätserklärung ist unter der folgenden Internetadresse verfügbar: uk.tunstall.com/approvals

Tunstall GmbH Orkotten 66, 48291 Telgte t: 49 (0) 25 04/7 01-0 e: DE.info@tunstall.com www.tunstall.de

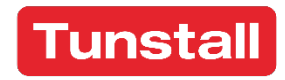